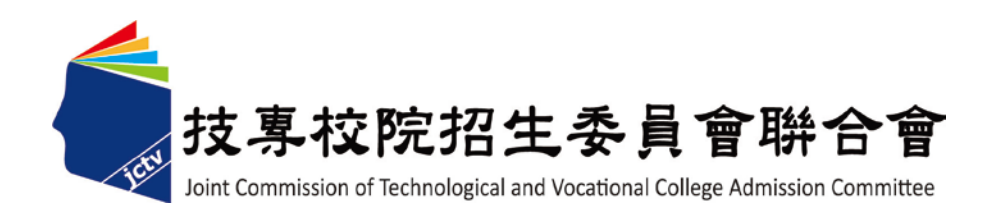

# 103 學年度科技校院日間部 四年制申請入學聯合招生委員會

# 第二階段複試

「書面審查資料上傳系統」操作手冊

#### 第二階段複試「書面審查資料上傳」作業流程

- 一、重要事項說明:
  - 1. 書面審查資料上傳日期: 103 年 3 月 26 日 10:00 起至各校規定上傳截止日。
  - 書面審查資料上傳系統開放時間為上傳起始日起至截止日期間內,各日8:00起至22: 00止,未依規定完成網路上傳書面審查資料者,而致第二階段複試項目之書面審查資料 成績零分者不予錄取。
  - 3. 書面審查資料上傳方式:
    - (1)書面審查資料以網路上傳方式為準,惟有部分校系(組)、學程之審查資料除以網路方式上傳外,其餘之審查資料則須另以郵寄或其他方式繳交至該校。為避免自身 權益受損,考生務必詳閱簡章分則各校規定。
    - (2)請至103學年度科技校院日間部四年制申請入學委員會網站,考生作業系統之第二 階段複試「書面審查資料上傳系統」(http://caac.jctv.ntut.edu.tw)進行複試項目書 面審查資料上傳作業。
  - 4. 書面審查資料上傳,請依各校系(組)、學程要求項目,分項製作成 PDF 格式檔案並逐 一上傳,單一項目之檔案大小以 5MB 為限(各個檔案不得壓縮),每1 校系(組)、學 程所有審查項目之檔案大小總和,以 10MB 為限。
  - 5. 申請生須於該校規定書面審查資料上傳截止日前,完成該校書面審查資料上傳作業並完成確認;若逾該校規定上傳截止日,「書面審查資料上傳系統」即關閉該校系(組)、學程之書面審查資料上傳功能。
  - 上傳之書面審查資料一經完成確認後,一律不得要求更改,請申請生務必審慎檢視上傳 之資料後,再完成確認。
  - 7. 申請生上傳書面審查資料後,須於上傳截止日前完成每1校系(組)、學程之網路上傳書面審查資料「確認」作業,完成確認後,書面審查資料上傳系統即產生「書面審查資料上傳確認表」,申請生應自行存檔,嗣後申請生對書面審查資料上傳相關事項提出疑義申請時,應提示「書面審查資料上傳確認表」,未提示者一律不予受理。
  - 8. 書面審查資料上傳完成確認後,有關各校系(組)、學程第二階段複試報名、繳費等相 關資訊,仍須詳閱103學年度四技申請入學聯合招生簡章該科技校院之校系分則,並依 其規定向該科技校院完成報名、繳費等相關作業。

## 103 學年度科技校院日間部四年制申請入學聯合招生

### 第二階段複試書面審查資料,各校規定上傳截止日一覽表

| 代碼  | 校名         | 截止日      | 代码  | 馬 校名      | 截止日      |   | 代碼  | 校名         | 截止日      |
|-----|------------|----------|-----|-----------|----------|---|-----|------------|----------|
| 101 | 國立臺灣科技大學   | 103.3.31 | 213 | 建國科技大學    | 103.4.3  | 4 | 238 | 大華科技大學     | 103.4.8  |
| 102 | 國立雲林科技大學   | 103.3.31 | 214 | 明志科技大學    | 103.4.6  | 4 | 239 | 臺北城市科技大學   | 103.4.7  |
| 103 | 國立屏東科技大學   | 103.4.2  | 215 | 高苑科技大學    | 103.4.7  | 4 | 240 | 醒吾科技大學     | 103.4.7  |
| 104 | 國立臺北科技大學   | 103.4.3  | 216 | 大仁科技大學    | 103.4.5  | 4 | 241 | 文藻外語大學     | 103.4.3  |
| 105 | 國立高雄第一科技大學 | 103.4.1  | 217 | 1 聖約翰科技大學 | 103.3.31 | 4 | 242 | 南榮科技大學     | 103.4.10 |
| 106 | 國立高雄應用科技大學 | 103.4.1  | 218 | 嶺東科技大學    | 103.4.2  |   | 301 | 國立屏東商業技術學院 | 103.4.2  |
| 107 | 國立虎尾科技大學   | 103.4.3  | 219 | 中國科技大學    | 103.4.6  |   | 303 | 國立臺北商業技術學院 | 103.4.9  |
| 108 | 國立高雄海洋科技大學 | 103.4.1  | 220 | ) 中臺科技大學  | 103.4.1  | 2 | 403 | 大漢技術學院     | 103.4.11 |
| 109 | 國立澎湖科技大學   | 103.4.7  | 221 | 台南應用科技大學  | 103.4.7  |   | 101 | 慈濟學校財團法人   | 102 4 1  |
| 110 | 國立勤益科技大學   | 103.4.1  | 222 | 遠東科技大學    | 103.4.7  | 2 | +04 | 慈濟技術學院     | 103.4.1  |
| 111 | 國立臺北護理健康大學 | 103.4.3  | 223 | 元培科技大學    | 103.4.2  | 2 | 406 | 和春技術學院     | 103.4.10 |
| 112 | 國立高雄餐旅大學   | 103.4.7  | 224 | 景文科技大學    | 103.4.6  | 2 | 408 | 致理技術學院     | 103.4.2  |
| 113 | 國立臺中科技大學   | 103.4.3  | 225 | 中華醫事科技大學  | 103.4.8  | 2 | 410 | 亞東技術學院     | 103.4.2  |
| 201 | 朝陽科技大學     | 103.4.7  | 226 | 東南科技大學    | 103.4.7  | 2 | 411 | 桃園創新技術學院   | 103.4.3  |
| 202 | 南臺科技大學     | 103.4.6  | 227 | '德明財經科技大學 | 103.4.7  | 2 | 412 | 德霖技術學院     | 103.4.3  |
| 203 | 崑山科技大學     | 103.4.3  | 228 | 南開科技大學    | 103.4.7  | 2 | 414 | 蘭陽技術學院     | 103.4.11 |
| 204 | 嘉南藥理科技大學   | 103.4.5  | 229 | 中華科技大學    | 103.4.7  | 2 | 415 | 黎明技術學院     | 103.4.12 |
| 205 | 樹德科技大學     | 103.4.5  | 230 | 6         | 103.4.7  | 2 | 416 | 東方設計學院     | 103.4.7  |
| 206 | 龍華科技大學     | 103.4.1  | 231 | 育達科技大學    | 103.4.10 | 2 | 417 | 經國管理暨健康學院  | 103.4.10 |
| 207 | 輔英科技大學     | 103.4.3  | 232 | 美和科技大學    | 103.4.7  | 2 | 418 | 崇右技術學院     | 103.4.13 |
| 208 | 明新科技大學     | 103.4.7  | 233 | 吳鳳科技大學    | 103.4.7  | 2 | 419 | 大同技術學院     | 103.4.11 |
| 209 | 弘光科技大學     | 103.4.7  | 234 | 環球科技大學    | 103.4.9  | 2 | 420 | 亞太創意技術學院   | 103.4.10 |
| 210 | 健行科技大學     | 102 4 7  | 235 | 中州科技大學    | 103.4.14 | 4 | 422 | 華夏技術學院     | 103.4.10 |
| 210 | (原清雲科技大學)  | 103.4.7  | 236 | 修平科技大學    | 103.4.11 | 4 | 423 | 臺灣觀光學院     | 103.4.14 |
| 211 | 正修科技大學     | 103.4.5  | 225 | 長庚學校財團法人  | 102 4 2  | 2 | 424 | 台北海洋技術學院   | 103.4.8  |
| 212 | 萬能科技大學     | 103.4.7  | 23  | 長庚科技大學    | 103.4.3  |   |     |            |          |

※申請生務必遵守各校規定上傳截止期限。

#### 二、書面審查資料上傳路徑

請至 103 學年度科技校院日間部四年制申請入學委員會網址 http://caac.jctv.ntut.edu.tw,點選「考生作業系統」→再點選第二階段複試「書面審查資料上傳系統」,即可開始進行書面審查資料上傳作業。

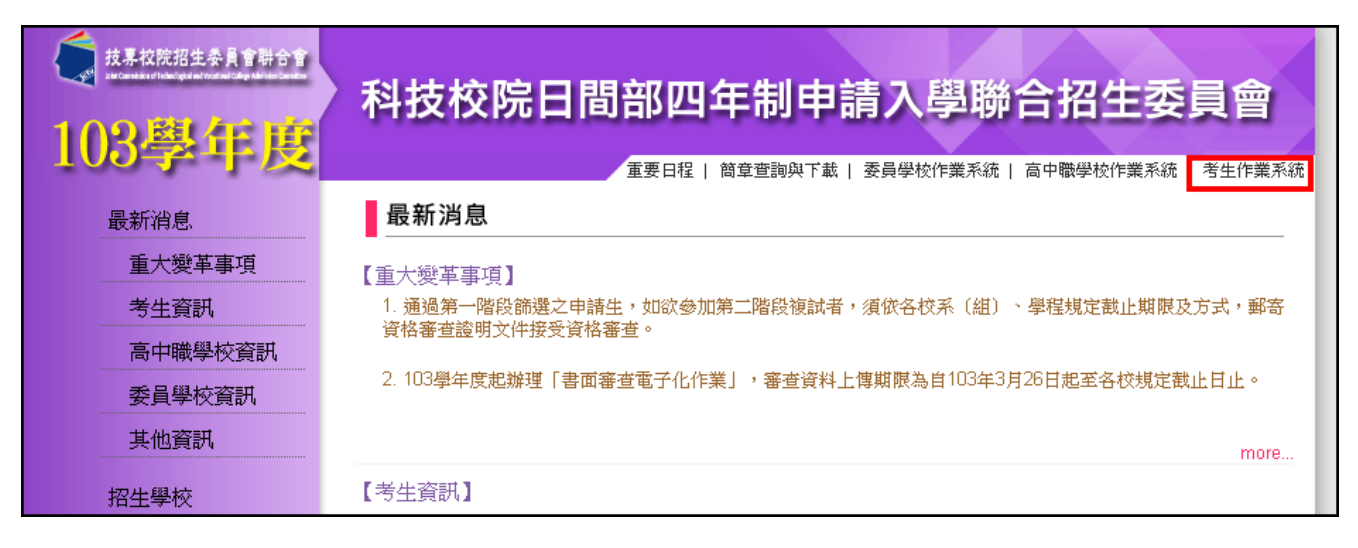

| 武易校院招生委員會聯合會<br>Marchander Marchander Marchander<br>103學年度 | 科技校院日間部四年制         |                                                                           |
|------------------------------------------------------------|--------------------|---------------------------------------------------------------------------|
| 最新消息                                                       | 3                  | 产生作業系統                                                                    |
| 重大變革事項                                                     | 作業系統名稱             | 開放時間                                                                      |
| - ち 土 貝        高中職學校資訊       委員學校資訊                        | 個別報名系統             | 系統連結<br>103.3.10(星期一)10:00 起至 103.3.19(星期三)17:00 止<br>※【操作手冊】下載 。         |
| 其他資訊                                                       | 第一階段篩選結果查詢         | 系統連結<br>103.3.26(星期三)10:00 起                                              |
| 規章辦法                                                       | 第二階段複試「書面審査資料上傳系統」 | 練習版開放時間 103.2.20 起至 103.2.26 止<br>正式版開放時間 103.3.26 10:00 起<br>※【操作手冊】下載 。 |
| 常見問題                                                       | 第二階段複試及繳交資料收件查詢    | 系統連結<br>103.3.26(星期三)10:00 起                                              |
| 簡章查詢與下載                                                    | 第二階段複試榜單連結         | 系統連結                                                                      |
| 下載專區<br>                                                   | 第二階段報到備取遞補名單查詢     | 系統連結<br>103.5.13(星期二)13:00 起至 103.5.16(星期五)17:00 止                        |

#### 三、書面審查資料上傳作業流程

 首次登入本系統,請輸入准考證號碼、身分證統一編號(或居留證統一證號)、書面審查 資料上傳密碼及驗證碼。書面審查資料上傳密碼請輸入與報名103學年度學科能力測驗 相同之出生年月日。

| 103學年度科技校院日間部四年制申請入學聯合招生委員會<br>書面審查資料上傳系統<br>主辦單位/技專校院招生委員會 |                                                                                                |  |  |  |  |  |  |  |
|-------------------------------------------------------------|------------------------------------------------------------------------------------------------|--|--|--|--|--|--|--|
| 護更新時間為每日22:00~08<br>┌請3                                     | :00,請儘量避免於該時段作業。為避免操作本系統時發生錯誤,建議使用IE8.0以上瀏覽器,最佳瀏覽解析度                                           |  |  |  |  |  |  |  |
|                                                             | 系統開放時間為每日08:00至22:00準時開閉 學科能力測驗准考證號碼 ●●●●●●●●●●●●●●●●●●●●●●●●●●●●●●●●●●●●                      |  |  |  |  |  |  |  |
|                                                             | 身分證統一編號(或居留證統一證號) •••••••••<br>書面審查資料上傳密碼 (首次登入諸輸入考生出生年月中,                                     |  |  |  |  |  |  |  |
|                                                             | 格式為年1日2日則動人850102)<br>諸輸入下方數字 542807<br>驗證碼<br><u> 芝科2807</u><br><u> 支援以蔣識</u><br>按此重新產生<br>登入 |  |  |  |  |  |  |  |

 2. 登入系統後,須先進行密碼更改,之後再登錄本系統時,請使用自行變更後之密碼登入, 並確實填寫手機號碼及 E-mail,以供忘記密碼及系統重要通知時使用。

| 103學年度科技                                                                               |                                                                                                    |
|----------------------------------------------------------------------------------------|----------------------------------------------------------------------------------------------------|
| <b>送</b><br>()<br>()<br>()<br>()<br>()<br>()<br>()<br>()<br>()<br>()<br>()<br>()<br>() | 三人三人 () 「 ) 「 ) 「 ) 「 ) 「 ) 「 ) 「 ) 「 ) 「 )                                                                                            |
| 一首次登入諸變更 輸入原密碼 輸入新密碼 確認新密碼                                                             | <ul> <li>密碼         <ul> <li>(請輸入考生出生年月日,格式為年月日,如85年1月2日則輸入850102)</li> <li>(請輸入英數字混合至少8碼)</li> <li>(請再輸入一次新密碼)</li> </ul> </li> </ul> |
| ※以下聯絡資<br>手機<br>E-mail                                                                 | 資料請填寫正確,以供忘記密碼及系統重要通知時使用※<br>                                                                                                    |
|                                                                                        | 確定送出重新填寫                                                                                                    |

密碼確定送出後,可繼續進行上傳作業或選擇離開系統,若離開系統欲再次登錄本系統時,須使用更改後之密碼。

| 103學年度科批   | <sup>技校院日間部四年制申請入學聯合招生委員會</sup><br>審查資料上傳系統                                     |
|------------|---------------------------------------------------------------------------------|
| ∉護更新時間為毎日2 | <b>主辦單位/技專校院招生委員會聯合會</b><br>12:00~08:00,請儘量避免於該時段作業。為避免操作本系統時發生錯誤,建議使用IE8.0以上瀏覽 |
|            | 您已重新設定「書面審查資料上傳密碼」,之後再登入本系統,須使用自行設定之密碼。<br>【繼續進行書面審查資料上傳作業】 [離開系統]              |

4. 忘記密碼可利用「忘記密碼」功能,系統將利用首次登入時所填寫之 E-mail 寄送密碼重 置說明。

| 103學年度科技       | <sup>校院日間部四年制申請入學聯合招生委員會</sup>                                          | 請       |
|----------------|-------------------------------------------------------------------------|---------|
| 難更新時間為每日22:00- | -08:00,請使量游免於該時段作業。為游免爆作本系統時發生錯誤,建議使用IE8.0以上遂                           | E委員會聯合會 |
|                |                                                                         |         |
|                | 系統開放時間為每日08:00至22:00準時關閉                                                |         |
|                | 學科能力測驗准考證號碼 •••••••                                                     |         |
|                | 身分證統一編號(或居留證統一證號) •••••••••                                             |         |
|                | 書面審查資料上傳密碼<br>(首次登入諸輸入考生出生 <del>年月日)</del><br>格式為年月日,如85年1月2日則輸入850102) |         |
|                | 諸輸入下方數字 788767                                                          |         |
|                | 験證碼であるてもて                                                               |         |
|                | 若難以辨識 按此重新產生                                                            |         |
|                | 登入                                                                      |         |

5.各校書面審查資料上傳系統開放時間為上傳起始日起至截止日內,各日之8:00起至22: 00止。系統維護時段為22:00至隔日8:00止,此時段無法進行書面審查資料上傳作業,請留意;此外,在各校書面審查資料之上傳截止當日,請務必於22:00前完成「確認」作業,系統將於22:00準時關閉該校之上傳作業,逾時或逾期即無法進行該校書面審查資料之上傳作業。

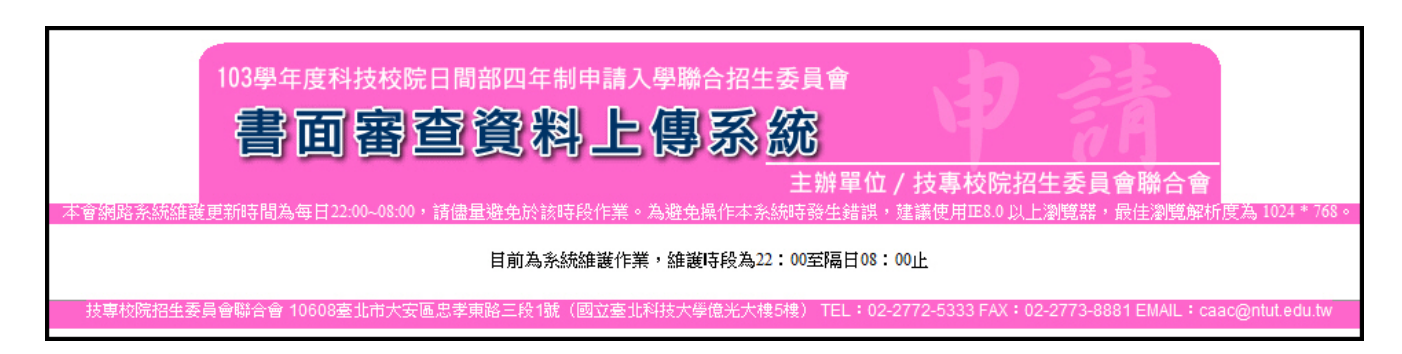

6. 點選繼續進行書面審查資料上傳作業後,請仔細檢查通過第一階段篩選之校系(組)、學 程是否正確,確認無誤後開始點選欲上傳之校系(組)、學程。

| 申請編號   | 系(組)、學程名稱             | 一階篩選結果 | 書面審查資料上傳方式                     | 上傳資料截止日  | 確認狀態 |
|--------|-----------------------|--------|--------------------------------|----------|------|
| 150001 | 國立, 科技大學<br>財務金融系     | 通過     | 諸於本系統進行上傳 ( <mark>點我上傳)</mark> | 103.4.3  | 未確認  |
| 140001 | 科技大學<br>餐旅管理系         | 通過     | 諸於本系統進行上傳 ( <mark>點我上傳)</mark> | 103.4.5  | 未確認  |
| 060001 | 科技大學<br>視訊傳播系         | 通過     | 諸於本系統進行上傳 ( <mark>點我上傳)</mark> | 103.4.14 | 未確認  |
| 170001 | 國立 科技大學<br>創意設計學士班    | 不通過    |                                |          |      |
| 010001 | 國立 科技大學<br>機械工程系精密機電組 | 不通過    |                                |          |      |

7.請依該校系(組)、學程要求書面審查上傳項目,將審查資料分項製作成 PDF 檔案後, 再逐一上傳;書面審查上傳項目無前後之順序,您可自行決定,並依下列8個步驟逐一 完成所選擇校系(組)、學程之書面審查資料上傳作業。

| 申諸編署                                                                     | x 系(組)、學程名稱                                                                                             | 一階篩選結果                                                                                                    |                                                                                                    | 書面審查                                                                                                    | 資料上傳方                                                                                                    | <b>ब्रि</b>                                                                                                    | 上傳資料截止日                                                                                                    | 日 確認状態                                                                                                    |
|--------------------------------------------------------------------------|----------------------------------------------------------------------------------------------------|----------------------------------------------------------------------------------------------------|----------------------------------------------------------------------------------------------------|----------------------------------------------------------------------------------------------------|----------------------------------------------------------------------------------------------------|----------------------------------------------------------------------------------------------------|----------------------------------------------------------------------------------------------------|----------------------------------------------------------------------------------------------------|
| 50(                                                                      | 國立 科技大學<br>101 財務金融系                                                                                    | 通過                                                                                                    | 諸族                                                                                                    | 《本系統進行                                                                                                    | 行上傳 <u> 📑</u>                                                                                                    | <u>長上傳)</u>                                                                                                    | 103.4.3                                                                                                    | 未確認                                                                                                    |
| 1400                                                                     | 科技大學           001         餐旅管理系                                                                        | 通過                                                                                                    | 諸が                                                                                                    | 《本系統進行                                                                                                    | 行上傳 ( <mark>出</mark>                                                                                                    | <u>上傳)</u>                                                                                                    | 103.4.5                                                                                                    | 未確認                                                                                                    |
| 600                                                                      | 001                                                                                                    | 通過                                                                                                    | 諸が                                                                                                    | 《本系統進行                                                                                                    | 行上傳 ( <u>出</u>                                                                                                    | <u>上傳)</u>                                                                                                    | 103.4.14                                                                                                    | 未確認                                                                                                    |
| 1700                                                                     | 國立 科技大學<br>01 創意設計學士班                                                                                   | 不通過                                                                                                    |                                                                                                    |                                                                                                    |                                                                                                    |                                                                                                    |                                                                                                    | -                                                                                                    |
| )10(                                                                     | 回立 科技大學<br>001 機械工程系精密機電組                                                                               | 不通過                                                                                                    |                                                                                                    |                                                                                                    |                                                                                                    |                                                                                                    |                                                                                                    | -                                                                                                    |
| 0                                                                        | 15國立[科技大學財務金融系                                                                                          |                                                                                                    |                                                                                                    |                                                                                                    |                                                                                                    |                                                                                                    |                                                                                                    |                                                                                                    |
| <mark>必/選櫢</mark>                                                        | 書面審查上傳項目                                                                                                |                                                                                                    | 檔案大小                                                                                                    | 檢視                                                                                                    |                                                                                                    | 選擇上傳                                                                                                    |                                                                                                    | 最後上傳時間                                                                                                    |
| 必繳                                                                       | 1.103學年度學科能力測驗成績單影本                                                                                     |                                                                                                    | 未上傳                                                                                                    |                                                                                                    | 上傳所                                                                                                    | <b>選擇檔案</b> 引                                                                                                    | 用剛除                                                                                                    |                                                                                                    |
| 必繳                                                                       | 2.自傳及讀書計畫(A4格式,諸註明申諸姓名,申諸系別,並陳刻<br>一千字以內)                                                               | 世申請入學動機,                                                                                                    | 未上傳                                                                                                    |                                                                                                    | 上傳所                                                                                                    |                                                                                                    | 用一刪除                                                                                                    |                                                                                                    |
| 必繳                                                                       | 3.報名表                                                                                                   |                                                                                                    | 未上傳                                                                                                    |                                                                                                    | 上傳所                                                                                                    | <b>選擇檔案</b> 引                                                                                                    | 用剛除                                                                                                    |                                                                                                    |
| 選繳                                                                       | 4.其他有利審查資料(社團參與、學生幹部、證照,競賽成果、語表<br>特殊才能及體適能檢測成績證明書等)                                                    | 之能力,成果作品,                                                                                                    | 未上傳                                                                                                    |                                                                                                    | 上傳所                                                                                                    |                                                                                                    | 用一刪除                                                                                                    |                                                                                                    |
| 選繳                                                                       | 5.作品集                                                                                                   |                                                                                                    | 未上傳                                                                                                    |                                                                                                    | 上傳所                                                                                                    |                                                                                                    | 用                                                                                                    |                                                                                                    |
| 預覽合倂檔案                                                                   |                                                                                                    |                                                                                                    |                                                                                                    |                                                                                                    |                                                                                                    |                                                                                                    |                                                                                                    |                                                                                                    |
|                                                                          |                                                                                                    | 剩餘容                                                                                                    | 量尚有10MB                                                                                                    |                                                                                                    |                                                                                                    |                                                                                                    |                                                                                                    |                                                                                                    |
| 諸將書面審查資料依序上傳,若您已確定上傳書面審查資料無誤而不再修改,諸務必於資料上傳截止日103年4月3日(四)22:00前,執成「確認」作業。 |                                                                                                    |                                                                                                    |                                                                                                    |                                                                                                    |                                                                                                    |                                                                                                    |                                                                                                    |                                                                                                    |
|                                                                          | 書面審查                                                                                                    | 『資料上傳密碼 <mark>●</mark> •                                                                                                    | •••••                                                                                                    |                                                                                                    | 確認                                                                                                    |                                                                                                    |                                                                                                    |                                                                                                    |
|                                                                          | 申請編編<br>500<br>1400<br>600<br>1700<br>0100<br>00 <sup>1</sup><br>必線<br>必線<br>必線<br>必線<br>必線<br>遊線<br>選線 | 申諸編號         系(組)、學程名稱           50001         國立 科技大學<br>財務金融系           40001         科技大學<br>威麗管理系           60001         一川技大學<br>視麗傳播系           170001         國立 科技大學<br>創意設計學士班           170001         國立 科技大學<br>創意設計學士班           170001         國立 科技大學<br>創意設計學士班           10001         一〇二           2015         國立 科技大學<br>創意設計學士班           10001         一〇二           2010         一〇二           2011         三           2011         三           2011         三           2011         三           2011         三           2011         三           2011         三           2011         三           2011         三           2011         三           2011         三           2012         二           2013         三           2014         2           2015         三           2016         三           2017         三           2018         三           2019         三           2110         三           2110         三 | 申諸編號         系(組)、學程名額         一階篩選結果           50001         國立 科技大學<br>財務金融系         通過           40001         科技大學<br>國旗官理系         通過           60001         現式特技大學<br>劇選該管理系         通過           170001         國立 科技大學<br>劇選該官學士班         不通過           170001         國立 科技大學<br>劇選該官學士班         不通過           10001         國立 科技大學<br>劇媒被工程系構密機電組         不通過           110001         國立 科技大學<br>創題設訂學士班         不通過           110001         國立 科技大學<br>創題設訂學士班         不通過           2015         國立 「科技大學<br>創意会         不通過           110001         國立 科技大學<br>創意会         不通過           2015         国立 「科技大學<br>創意会         不通過           2016         文員 二 【科技大學 印第金融系         不通過           必線         1.103學年度學科能力測驗成績單影本            必線         2自傳及讀書計畫(A4榕式)講話目明書談任,申請該姓名,申請系別,並該 中訪人學動機、<br>一千字以內)            必線         3報名表             選線         5作品集             運線         5作品集             「「「」」」」         第名              「「」」」         第名              「「」」」」         「」」」 <td>申諸編述         系(組)、學程名轉         一階篩選結果           50001         國立 科技大學<br/>科技大學<br/>通過         通過         請か           140001         餐飯管理系<br/>個別、科技大學<br/>創意設計學士班         通過         請か           60001         視試用薄描系         通過         請か           170001         創意設計學士班         通過         請か           170001         創立 当技大學<br/>創意設計學士班         不通過            170001         國立 当技大學<br/>創意設計學士班         不通過            170001         國立 当技大學<br/>(樹城工程系精密機電組         不通過            10001         「「「」」」「「「科技大學財務金融系             2.015         夏夏(」」「「科技大學財務金融系             2.1001         「「」」」」「「科技大學」             2.1001         「「」」」」」「「」」「科技大學」             2.1001         「「」」」」」」「」」「科技大學」             2.1001         「」」」」」」」「」」「科技大學」             2.1103         「」」」」」」」」」」」」」」」」」」」」」」」」」」」」」」」」」」」」</td> <td>申諸編鍵         系(組)、學程名朝         一階線選結果         書面書面           50001         閲立 科技大學<br/>財務金融系         通過         諸於本系統進           140001         餐飯管理系         通過         諸於本系統進           60001         煎用傳播系         通過         諸於本系統進           170001         創意設計學士班         通過         諸於本系統進           170001         創立 科技大學<br/>創意設計學士班         不通過         話於本系統進           170001         國立 科技大學<br/>創意設計學士班         不通過         「           10001         國立 科技大學<br/>創意設計學士班         不通過         「           201001         「「         第技大學         不通過           10001         國立 科技大學<br/>創意設計學生班         不通過         「           21001         「         「         「           210001         「         「         「           210001         「         「         「           210001         「         「         「           21001         「         「            21001         「         「            21002         「         「            21003         1.02學年度受利能力調要点         未上傳            2101         「           <td>申請報號         系(組)、學程名稱         一階篩選結果         書面審查資料上傳力           50001         閲立、科技大學<br/>財務金融系         通過         請於本系統進行上傳 [25]           140001         貧旅管理系         通過         請於本系統進行上傳 [25]           60001         前放大學<br/>戒訊傳播系         通過         請於本系統進行上傳 [25]           170001         國工 斗技大學<br/>戒訊傳播系         通過         請於本系統進行上傳 [25]           170001         國工 斗技大學<br/>戒訊傳播系         通過         請於本系統進行上傳 [25]           170001         創意設計學士課         不通過         一           10001         一、科技大學<br/>戒規械工程系構密機電網         不通過         一           10001         機械工程系構密機電網         一         一           110001         機械工程系構密機電線         一         一           110001         機械工程系構密機電線         一         一           110001         機械工程系構密機電線         一         上           2目傳及讀書計畫(A4檔式, 講註明申 講姓名, 申請系別,並陳述申請入學動機、<br/>一         未上傳         -         上           必嫌         3報名表         未上傳         -         上           近畿         5(作品集)         未上傳         -         上           近畿         5(作品集)         主         素         未上傳         -         上           近畿         5(作品集)         未         上傳         -&lt;</td><td>申請級獄       系(41)、學程名稱       一階傳選結果       音面審查資料上傳方式         50001       國立 科技大學<br/>財活金融系       通過       師於本系統進行上傳 (國士上傳)         140001       風放大學<br/>星版管理系       通過       師於本系統進行上傳 (國士上傳)         60001      </td><td>中醫羅銀麗       系(釦)、學智名額       一階醫羅銘麗       音画書査資料上傳太J       上傳常教観: []         50001       國立、科技大學<br/>財務金融系       通過       講述本系洗濯行上傳 []」       103.4.3         140001       金麗管理人學       通過       講述本系洗濯行上傳 []」       103.4.3         60001       金麗管理人學       通過       講述本系洗濯行上傳 []」       103.4.3         10001       金麗管理人學       通過       講述本系洗濯行上傳 []」       103.4.14         10001       御賀原増源       通過       一       103.4.3         10001       御賀原増源       通過       一       103.4.14         10001       御賀夏世人學       不通過       一       一       一       一         10001       御賀夏世人學       不通過       一       一       一       一       一       一       一       一       一       一       一       一       一       一       一       一       一       一       一       一       二       一       1       日       日       日       日       日       日       日       日       日       日       日       日       日       日       日       日       日       日       日       日       日       日       日       日       日       日       日       日       日       日</td></td> | 申諸編述         系(組)、學程名轉         一階篩選結果           50001         國立 科技大學<br>科技大學<br>通過         通過         請か           140001         餐飯管理系<br>個別、科技大學<br>創意設計學士班         通過         請か           60001         視試用薄描系         通過         請か           170001         創意設計學士班         通過         請か           170001         創立 当技大學<br>創意設計學士班         不通過            170001         國立 当技大學<br>創意設計學士班         不通過            170001         國立 当技大學<br>(樹城工程系精密機電組         不通過            10001         「「「」」」「「「科技大學財務金融系             2.015         夏夏(」」「「科技大學財務金融系             2.1001         「「」」」」「「科技大學」             2.1001         「「」」」」」「「」」「科技大學」             2.1001         「「」」」」」」「」」「科技大學」             2.1001         「」」」」」」」「」」「科技大學」             2.1103         「」」」」」」」」」」」」」」」」」」」」」」」」」」」」」」」」」」」」 | 申諸編鍵         系(組)、學程名朝         一階線選結果         書面書面           50001         閲立 科技大學<br>財務金融系         通過         諸於本系統進           140001         餐飯管理系         通過         諸於本系統進           60001         煎用傳播系         通過         諸於本系統進           170001         創意設計學士班         通過         諸於本系統進           170001         創立 科技大學<br>創意設計學士班         不通過         話於本系統進           170001         國立 科技大學<br>創意設計學士班         不通過         「           10001         國立 科技大學<br>創意設計學士班         不通過         「           201001         「「         第技大學         不通過           10001         國立 科技大學<br>創意設計學生班         不通過         「           21001         「         「         「           210001         「         「         「           210001         「         「         「           210001         「         「         「           21001         「         「            21001         「         「            21002         「         「            21003         1.02學年度受利能力調要点         未上傳            2101         「 <td>申請報號         系(組)、學程名稱         一階篩選結果         書面審查資料上傳力           50001         閲立、科技大學<br/>財務金融系         通過         請於本系統進行上傳 [25]           140001         貧旅管理系         通過         請於本系統進行上傳 [25]           60001         前放大學<br/>戒訊傳播系         通過         請於本系統進行上傳 [25]           170001         國工 斗技大學<br/>戒訊傳播系         通過         請於本系統進行上傳 [25]           170001         國工 斗技大學<br/>戒訊傳播系         通過         請於本系統進行上傳 [25]           170001         創意設計學士課         不通過         一           10001         一、科技大學<br/>戒規械工程系構密機電網         不通過         一           10001         機械工程系構密機電網         一         一           110001         機械工程系構密機電線         一         一           110001         機械工程系構密機電線         一         一           110001         機械工程系構密機電線         一         上           2目傳及讀書計畫(A4檔式, 講註明申 講姓名, 申請系別,並陳述申請入學動機、<br/>一         未上傳         -         上           必嫌         3報名表         未上傳         -         上           近畿         5(作品集)         未上傳         -         上           近畿         5(作品集)         主         素         未上傳         -         上           近畿         5(作品集)         未         上傳         -&lt;</td> <td>申請級獄       系(41)、學程名稱       一階傳選結果       音面審查資料上傳方式         50001       國立 科技大學<br/>財活金融系       通過       師於本系統進行上傳 (國士上傳)         140001       風放大學<br/>星版管理系       通過       師於本系統進行上傳 (國士上傳)         60001      </td> <td>中醫羅銀麗       系(釦)、學智名額       一階醫羅銘麗       音画書査資料上傳太J       上傳常教観: []         50001       國立、科技大學<br/>財務金融系       通過       講述本系洗濯行上傳 []」       103.4.3         140001       金麗管理人學       通過       講述本系洗濯行上傳 []」       103.4.3         60001       金麗管理人學       通過       講述本系洗濯行上傳 []」       103.4.3         10001       金麗管理人學       通過       講述本系洗濯行上傳 []」       103.4.14         10001       御賀原増源       通過       一       103.4.3         10001       御賀原増源       通過       一       103.4.14         10001       御賀夏世人學       不通過       一       一       一       一         10001       御賀夏世人學       不通過       一       一       一       一       一       一       一       一       一       一       一       一       一       一       一       一       一       一       一       一       二       一       1       日       日       日       日       日       日       日       日       日       日       日       日       日       日       日       日       日       日       日       日       日       日       日       日       日       日       日       日       日       日</td> | 申請報號         系(組)、學程名稱         一階篩選結果         書面審查資料上傳力           50001         閲立、科技大學<br>財務金融系         通過         請於本系統進行上傳 [25]           140001         貧旅管理系         通過         請於本系統進行上傳 [25]           60001         前放大學<br>戒訊傳播系         通過         請於本系統進行上傳 [25]           170001         國工 斗技大學<br>戒訊傳播系         通過         請於本系統進行上傳 [25]           170001         國工 斗技大學<br>戒訊傳播系         通過         請於本系統進行上傳 [25]           170001         創意設計學士課         不通過         一           10001         一、科技大學<br>戒規械工程系構密機電網         不通過         一           10001         機械工程系構密機電網         一         一           110001         機械工程系構密機電線         一         一           110001         機械工程系構密機電線         一         一           110001         機械工程系構密機電線         一         上           2目傳及讀書計畫(A4檔式, 講註明申 講姓名, 申請系別,並陳述申請入學動機、<br>一         未上傳         -         上           必嫌         3報名表         未上傳         -         上           近畿         5(作品集)         未上傳         -         上           近畿         5(作品集)         主         素         未上傳         -         上           近畿         5(作品集)         未         上傳         -< | 申請級獄       系(41)、學程名稱       一階傳選結果       音面審查資料上傳方式         50001       國立 科技大學<br>財活金融系       通過       師於本系統進行上傳 (國士上傳)         140001       風放大學<br>星版管理系       通過       師於本系統進行上傳 (國士上傳)         60001 | 中醫羅銀麗       系(釦)、學智名額       一階醫羅銘麗       音画書査資料上傳太J       上傳常教観: []         50001       國立、科技大學<br>財務金融系       通過       講述本系洗濯行上傳 []」       103.4.3         140001       金麗管理人學       通過       講述本系洗濯行上傳 []」       103.4.3         60001       金麗管理人學       通過       講述本系洗濯行上傳 []」       103.4.3         10001       金麗管理人學       通過       講述本系洗濯行上傳 []」       103.4.14         10001       御賀原増源       通過       一       103.4.3         10001       御賀原増源       通過       一       103.4.14         10001       御賀夏世人學       不通過       一       一       一       一         10001       御賀夏世人學       不通過       一       一       一       一       一       一       一       一       一       一       一       一       一       一       一       一       一       一       一       一       二       一       1       日       日       日       日       日       日       日       日       日       日       日       日       日       日       日       日       日       日       日       日       日       日       日       日       日       日       日       日       日       日 |

#### (1)步驟一:選擇欲上傳項目,在選擇上傳欄內點選上傳所選擇檔案。

|      | 015國立 科技大學財務金融系                                                          |       |    |                       |        |  |  |  |
|------|--------------------------------------------------------------------------|-------|----|-----------------------|--------|--|--|--|
| 必/選載 | 書面審查上傳項目                                                                 | 檔案大小  | 檢視 | 選擇上傳                  | 最後上傳時間 |  |  |  |
| 必繳   | 1.103學年度學科能力測驗成績單影本                                                      | 未上傳   |    |                       |        |  |  |  |
| 必繳   | 2.自傳及讀書計畫(A4格式,諸註明申諸姓名,申諸系別,並陳述申諸入學動機,<br>一千字以內)                         | 未上傳   |    | 上傳所選擇檔案 引用 刪除         |        |  |  |  |
| 必繳   | 3.報名表                                                                    | 未上傳   |    | 上傳所選擇檔案 引用 删除         |        |  |  |  |
| 選繳   | 4.其他有利審查資料(社園參與、學生幹部、證照、競賽成果、語文能力,成果作品,<br>特殊才能及體適能檢測成績證明書等)             | 未上傳   |    | 上傳所選擇檔案 引用 刪除         | -      |  |  |  |
| 選繳   | 5.作品集                                                                    | 未上傳   |    | 上傳所選擇檔案 引用 <b>刪</b> 除 |        |  |  |  |
|      | 預覽                                                                       | 合併檔案  |    |                       |        |  |  |  |
|      |                                                                          |       |    |                       |        |  |  |  |
|      | 諸將書面審查資料依序上傳,若您已確定上傳書面審查資料無誤而不再修改,諸務必於資料上傳截止日103年4月3日(四)22:00前,執成「確認」作業。 |       |    |                       |        |  |  |  |
|      | 書面審查資料上傳密碼                                                               | ••••• | (  | 確認                    |        |  |  |  |

※重點提醒:若您不知如何將上傳項目的檔案轉換成 PDF,可至四技申請入學聯合招 生網址 http://caac.jctv.ntut.edu.tw,「下載專區」選擇「Word 文件另存 PDF 格式檔教學」,下載後,並按說明完成轉換程序。 (2)步驟二:選擇要上傳的 PDF 檔案後執行「開啟」。

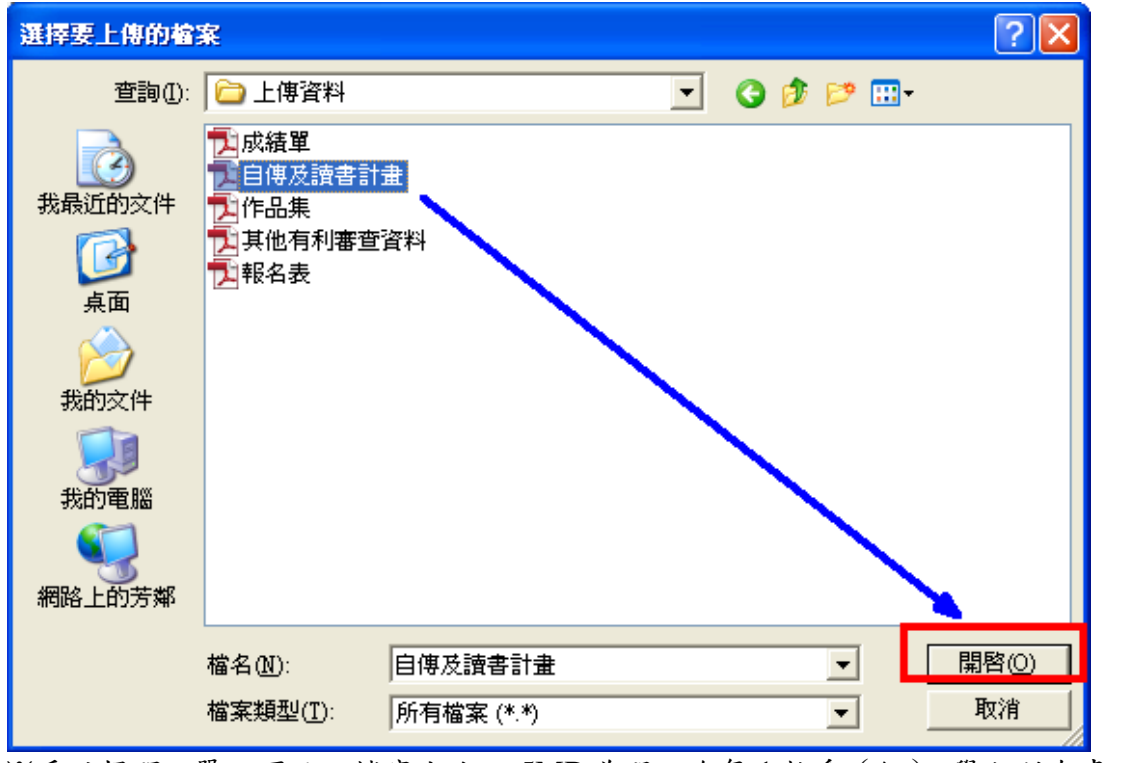

※重點提醒:單一項目之檔案大小以 5MB 為限,唯每1 校系(組)、學程所有書面審 查項目檔案之總和以 10MB 為限。

- (3)步驟三:執行「上傳」成功後,該上傳項目之檔案大小、最後上傳時間及可上傳剩 餘容量會顯示於系統上。
  - 檢視:可利用「檢視」功能,分項開起已完成上傳之 PDF 檔案,請務必確認檔案 內容之正確性。

删除:可利用「删除」功能移除已完成上傳項目之檔案。

| 0    | 015國立 ,科技大學財務金融系                                                         |        |    |                    |    |          |          |  |
|------|--------------------------------------------------------------------------|--------|----|--------------------|----|----------|----------|--|
| 必/選櫢 | 書面審查上傳項目                                                                 | 檔案大小   | 檢視 | 選擇上傳               |    | 最後上的     | 專時間      |  |
| 必繳   | 1.103學年度學科能力測驗成績單影本                                                      | 0.13MB | 檢視 | 上 <b>傳所選擇檔案</b> 引用 | 刪除 | 2014-4-2 | 15:20:34 |  |
| 必繳   | 2.自傳及讀書計畫(A4格式,請註明申請姓名,申請系別,並陳述申請入學動機,<br>一千字以內)                         | 未上傳    |    | 上傳所選擇檔案 引用         | 刪除 |          |          |  |
| 必繳   | 3.報名表                                                                    | 未上傳    |    | 上傳所選擇檔案 引用         | 刪除 |          |          |  |
| 選繳   | 4.其他有利審查資料(社團參與、學生幹部、證照、競賽成果、語文能力,成果作品,<br>特殊才能及體適能檢測成績證明書等)             | 未上傳    |    | 上傳所選擇檔案 引用         | 刪除 |          |          |  |
| 選繳   | 5.作品集                                                                    | 未上傳    |    | 上傳所選擇檔案 引用         | 刪除 |          |          |  |
|      | 預覽                                                                       | 配合併檔案  |    |                    |    |          |          |  |
|      | · · · · · · · · · · · · · · · · · · ·                                    |        |    |                    |    |          |          |  |
|      | 諸將書面審查資料依序上傳,若您已確定上傳書面審查資料無誤而不再修改,諸務必於資料上傳截止日103年4月3日(四)22:00前,執成「確認」作業。 |        |    |                    |    |          |          |  |
|      | 書面審查資料上傳密碼 ••••••• 確認                                                    |        |    |                    |    |          |          |  |
|      |                                                                          |        |    |                    |    |          |          |  |

| 11.181金を開始系 錯誤 🗙                                                  |
|-------------------------------------------------------------------|
| 您所上傳的檔案大小為3.03MB(3179842位元<br>組),剩餘容量(2.13MB, 2230630位元組)不足<br>確認 |
|                                                                   |
| 錯誤                                                                |
| 上傳檔案格式有誤,請選擇PDF檔案                                                 |
| 確認                                                                |

- ※重點提醒:1.上傳書面審查資料檔案請留意剩餘容量,上傳項目的檔案容量大於剩 餘容量時,系統顯示剩餘容量不足之提醒視窗。
  - 2.所有上傳之檔案格式均須為 PDF 格式,若上傳非 PDF 格式,系統顯示上傳檔案格式有誤之訊息提醒。
  - 3.已上傳項目之檔案於該校系(組)、學程規定上傳截止日前,只要未執行確認作業皆可重複上傳,本系統以最後上傳確認之檔案為準。

(4)步驟四:點選預覽合併檔案,系統隨即產生整合完成後之書面審查資料 PDF 檔案 供您預覽。申請生檢閱合併後之檔案內容無誤後,務必於資料上傳截止日當日 22: 00前,執行書面審查資料上傳「確認」作業。

| 0    | 015國立 科技大學財務金融系                                                                                                    |        |    |                       |                   |  |  |  |
|------|----------------------------------------------------------------------------------------------------|--------|----|-----------------------|-------------------|--|--|--|
| 必/選櫢 | 書面審查上傳項目                                                                                                    | 檔案大小   | 檢視 | 選擇上傳                  | 最後上傳時間            |  |  |  |
| 必繳   | 1.103學年度學科能力測驗成績單影本                                                                                                  | 0.13MB | 檢視 | <b>上傳所選擇檔案</b> 引用 刪除  | 2014-4-2 15:20:34 |  |  |  |
| 必繳   | 2.自傳及讀書計畫(A4格式,諸註明申請姓名,申諸系別,並陳述申請入學動機,<br>一千字以內)                                                                     | 3.03MB | 检视 |                       | 2014-4-2 15:31:03 |  |  |  |
| 必繳   | 3.報名表                                                                                                    | 1.68MB | 检视 | 上 <b>傳所選擇檔案</b> 引用 刪除 | 2014-4-2 15:31:09 |  |  |  |
| 選繳   | 4.其他有利審查資料(社團參與、學生幹部、證照、競賽成果、語文能力,成果作品,<br>特殊才能及體適能檢測成績證明書等)                                                         | 0.21MB | 检视 | 上傳所選擇檔案 引用 刪除         | 2014-4-2 15:31:13 |  |  |  |
| 選繳   | 5.作品集                                                                                                    | 0.41MB | 檢觀 | 上 <b>傳所選擇檔案</b> 引用 刪除 | 2014-4-2 15:35:13 |  |  |  |
|      | 預覽合倂檔案                                                                                                    |        |    |                       |                   |  |  |  |
|      | <sup>果販約</sup> 台車同有4.5400B<br>諸將書面審查資料依序上傳,若您已確定上傳書面審查資料無誤而不再修改,諸務必於資料上傳載止日103年4月3日(四)22:00前,執成「確認」作業。<br>書面審查資料上傳密碼 |        |    |                       |                   |  |  |  |
|      |                                                                                                    |        |    |                       |                   |  |  |  |

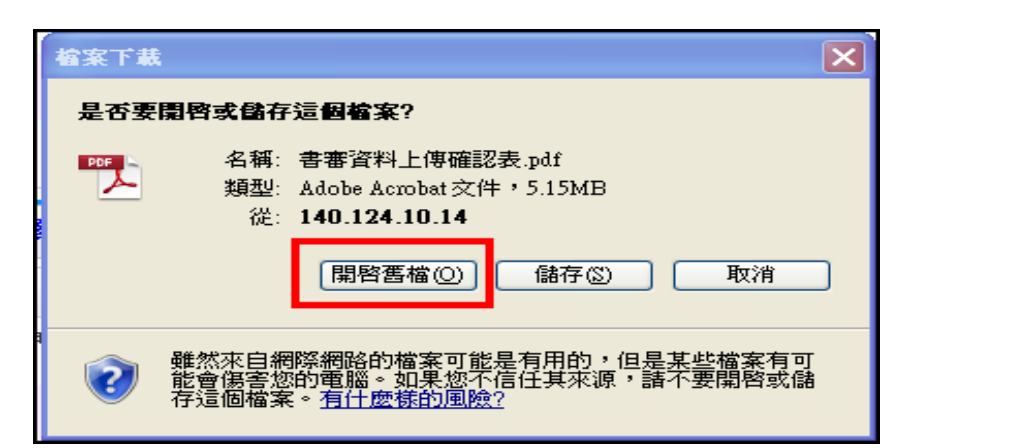

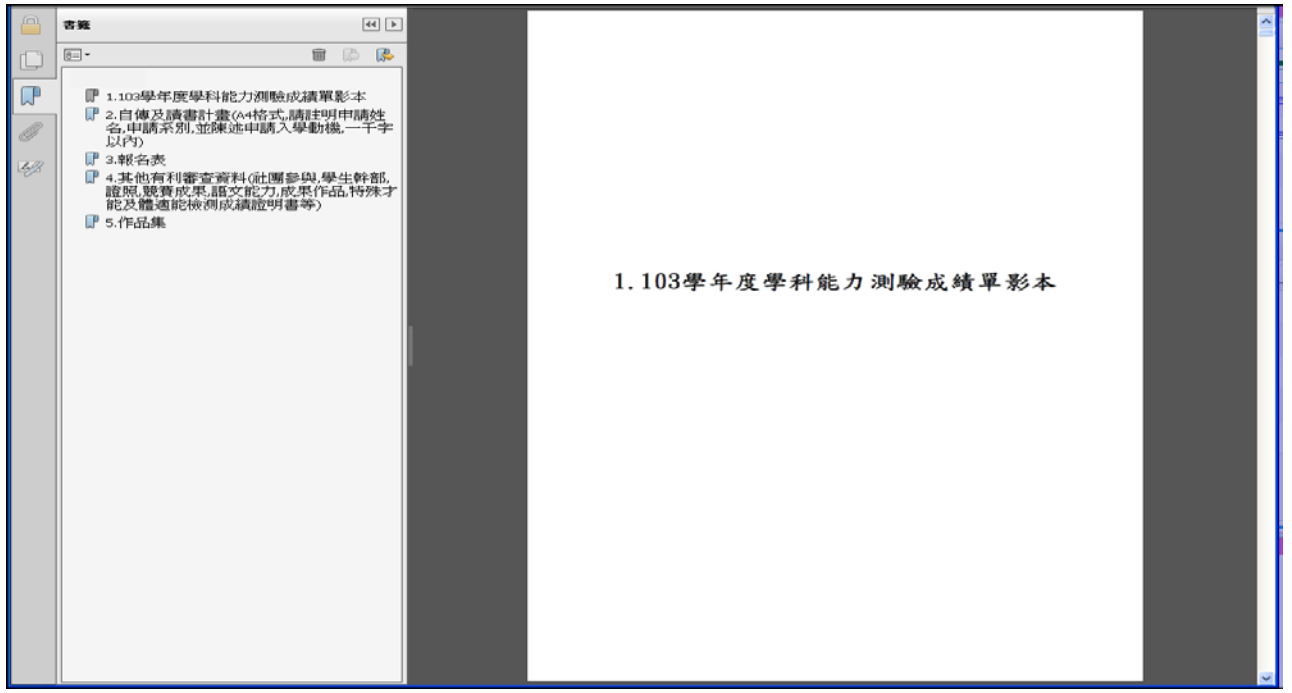

※重點提醒:「預覽合併檔案」功能僅提供申請生預覽已上傳之檔案,並非執行確認作業。

(5)步驟五:於執行確認作業前,若尚未檢視所上傳的資料,系統將提出現提醒訊息, 申請生可依上傳項目一一「檢視」上傳資料是否正確,再進行「確認」作業。

| 0                                                                                 |                 |                                                                     |           |               |               |            |  |  |  |
|-----------------------------------------------------------------------------------|-----------------|---------------------------------------------------------------------|-----------|---------------|---------------|------------|--|--|--|
| 必/選樓                                                                              | 5               | ▲ 上傳項目「1.103學年度學科能力測驗成績單                                            | 檔案大小      | 檢視            | 選擇上傳          | 最後上傳時間     |  |  |  |
| 必繳                                                                                | 1.103學年月        | シーン「お子」の未元成成税<br>上傳項目「2.自傳及讀書計畫(A4格式,諸註明<br>申読姓名,由読系別,並随流申読), 優新進一千 | 0.13MB    | 檢視            | 上傳所選擇檔案 引用 刪除 | : 15:20:34 |  |  |  |
| 必繳                                                                                | 2.自傳及讀<br>一千字以內 | 〒                                                                   | 3.03MB    | <u> 檢視</u>    | 上傳所選擇檔案 引用 刪除 | : 15:31:03 |  |  |  |
| 必繳                                                                                | 3.報名表           | 1.68MB                                                              | 检视        | 上傳所選擇檔案 引用 刪除 | : 15:31:09    |            |  |  |  |
| 選繳                                                                                |                 |                                                                     |           | 檢視            | 上傳所選擇檔案 引用 刪除 | : 15:31:13 |  |  |  |
| 選繳                                                                                | 5.作品集           | 請先自我檢視各上傳項目之檔案完整性及正確<br>性。                                          | 0.41MB    | 检视            | 上傳所選擇檔案 引用 刪除 | 15:35:13   |  |  |  |
|                                                                                   |                 | 確認                                                                  | 語合併檔案     |               |               |            |  |  |  |
|                                                                                   |                 |                                                                     | 量尚有4.54ME | 3             |               |            |  |  |  |
| 諸將書面審查資料依序上傳,若您已確定上傳書面審查資料無誤而不再修改,諸務必於資料上傳截止日103 <b>年4月3日(四)22:00</b> 前,執成「確認」作業。 |                 |                                                                     |           |               |               |            |  |  |  |
|                                                                                   |                 | 書面審查資料上傳密研                                                          | 5         |               | 確認            |            |  |  |  |
|                                                                                   |                 |                                                                     |           |               |               |            |  |  |  |

(6)步驟六:申請生若確定書面審查資料上傳資料無誤不再修改,請輸入「書面審查資料上傳密碼」後,執行「確認」鍵【請務必於該校系(組)、學程規定資料上傳截止日當日 22:00前,完成「確認」作業】

| 0    | 15國立 科技大學財務金融系                                               |        |        |                                    |                   |  |  |  |  |  |  |
|------|--------------------------------------------------------------|--------|--------|------------------------------------|-------------------|--|--|--|--|--|--|
| 必/選機 | 書面審查上傳項目                                                     | 檔案大小   | 檢視     | 選擇上傳                               | 最後上傳時間            |  |  |  |  |  |  |
| 必繳   | 1.103學年度學科能力測驗成績單影本                                          | 0.13MB | 檢視     | 上傳所選擇檔案 引用 刪除                      | 2014-4-2 15:20:34 |  |  |  |  |  |  |
| 必繳   | 2.自傳及讀書計畫(A4格式,諸註明申請姓名,申請系別,並陳述申請入學動機,<br>一千字以內)             | 3.03MB | 檢視     | 上傳所選擇檔案 引用 刪除                      | 2014-4-2 15:31:03 |  |  |  |  |  |  |
| 必繳   | 3.報名表                                                        | 1.68MB | 檢觀     | 上 <b>傳所選擇檔案</b> 引用 刪除              | 2014-4-2 15:31:09 |  |  |  |  |  |  |
| 選繳   | 4.其他有利審查資料(社團參與、學生幹部.證照、競賽成果.語文能力,成果作品。<br>特殊才能及體適能檢測成績證明書等) | 0.21MB | 檢視     | 上傳所選擇檔案 引用 刪除                      | 2014-4-2 15:31:13 |  |  |  |  |  |  |
| 選繳   | 5.作品集                                                        | 0.41MB | 檢視     | 上傳所選擇檔案 引用 刪除                      | 2014-4-2 15:35:13 |  |  |  |  |  |  |
|      | 預覽合倂檔案                                                       |        |        |                                    |                   |  |  |  |  |  |  |
|      | ·····································                        |        |        |                                    |                   |  |  |  |  |  |  |
|      | 諸將書面審查資料依序上傳,若您已確定上傳書面審查資料無誤而不再修                             | 改,諸務必於 | *資料上傳書 | 戡止日 <b>103年4月3日(四)22:00</b> 前,執成「確 | 認」作業。             |  |  |  |  |  |  |
|      | 書面審查資料上傳密碼                                                   | •••••  | (      | 確認                                 |                   |  |  |  |  |  |  |

|     | 015國立                                                    | 重要訊息                                               |        |    |               |          |  |  |  |  |  |
|-----|----------------------------------------------------------|----------------------------------------------------|--------|----|---------------|----------|--|--|--|--|--|
| 必/選 | ž.                                                       | ▲ 您是否確定上傳之書面審查資料不再修改?                              | 檔案大小   | 檢視 | 選擇上傳          | 最後上傳時間   |  |  |  |  |  |
| 必繳  | 1.103學年                                                  | ▲<br>注意:按下【確認】鈕後,此校系(組)、學<br>理即完成確認,此故系(組)、學       | 0.13MB | 检视 | 上傳所選擇檔案 引用 删除 | 14:08:13 |  |  |  |  |  |
| 必繳  | 2.自傳及調<br>一千字以內                                          | 「国内元政備設合」に収示(日)、学生が月日の音面審査資料將無法再進行修改。              | 3.03MB | 检視 | 上傳所選擇檔案 引用 删除 | 14:19:28 |  |  |  |  |  |
| 必繳  | 3.報名表                                                    | 確認取消                                               | 1.68MB | 检视 | 上傳所選擇檔案 引用 刪除 | 14:49:49 |  |  |  |  |  |
| 選繳  | 4.其他有利<br>特殊才能及                                          | 書查資料(社團參與,學生幹部,證照,競賽成果,語文能力,成果作品,<br>,體適能檢測成績證明書等) | 0.21MB | 檢視 | 上傳所選擇檔案 引用 剛除 | 14:19:45 |  |  |  |  |  |
| 選繳  | 5.作品集                                                    |                                                    | 3.03MB | 检视 | 上傳所選擇檔案 引用 刪除 | 15:06:36 |  |  |  |  |  |
|     | 預覽合倂檔案                                                   |                                                    |        |    |               |          |  |  |  |  |  |
|     |                                                          |                                                    |        |    |               |          |  |  |  |  |  |
|     | 諸將書面審查資料依序上傳,若您已確定上傳書面審查資料無誤而不再修改,諸務必於資料上傳截止日前,執成「確認」作業。 |                                                    |        |    |               |          |  |  |  |  |  |
|     | 書面審査資料上傳密碼 ●●●●●●●●●●●●●●●●●●●●●●●●●●●●●●●●●●●●          |                                                    |        |    |               |          |  |  |  |  |  |

| 0`   | 15國立                                                                                                    |        |          |                      |          |  |  |  |  |  |
|------|----------------------------------------------------------------------------------------------------|--------|----------|----------------------|----------|--|--|--|--|--|
| 必/選樓 | 完成確認作業                                                                                                    | 檔案大小   | 檢視       | 選擇上傳                 | 最後上傳時間   |  |  |  |  |  |
| 必繳   | 1.103學年. 確認                                                                                                    | 0.13MB | 检视       | <b>上傳所選擇檔案</b> 引用 刪除 | 15:20:34 |  |  |  |  |  |
| 必繳   | 2.自傳及讀<br>一千字以內)                                                                                                    | 3.03MB | 检视       | 上傳所選擇檔案 引用 刪除        | 15:31:03 |  |  |  |  |  |
| 必繳   | 3.報名表                                                                                                    | 1.68MB | 檢視       | <b>上傳所選擇檔案</b> 引用 刪除 | 16:07:04 |  |  |  |  |  |
| 選繳   | 4.其他有利審查資料(社團參與、學生幹部、證照、競賽成果、語文能力,成果作品、<br>特殊才能及體適能檢測成績證明書等)                                                        | 0.21MB | <u> </u> | 上傳所選擇檔案 引用 刪除        | 15:31:13 |  |  |  |  |  |
| 選繳   | 5.作品集                                                                                                    | 0.41MB | 檢視       | <b>上傳所選擇檔案</b> 引用 刪除 |          |  |  |  |  |  |
|      | 完成確認時間:<br>您已完成該校系(組)、學程上傳作業之確認,不得再修改;<br>本系統已將您所上傳之所有書面審查上傳項目整合為一個PDF檔,您可點選「檢視合倂檔案」功能鍵,瀏覽、儲存您所上傳之書面審查資料。<br>檢視合倂檔案 |        |          |                      |          |  |  |  |  |  |

※重點提醒:各校系(組)、學程所規定之書面審查資料,依學校所列之項目分予不同之評分比重。按下「確認」鍵後即送出資料,所有上傳資料即不得修改,請申請生特別留意。

狀況 A:「必繳」資料若未上傳→系統視窗提醒申請生,尚有書面審查上傳項目未完 成上傳。

|      | 015國立科技大學財務金融系                                              |        |       |                                    |                   |  |  |  |  |  |  |
|------|-------------------------------------------------------------|--------|-------|------------------------------------|-------------------|--|--|--|--|--|--|
| 必/選辑 | 書面審查上傳項目                                                    | 檔案大小   | 檢視    | 選擇上傳                               | 最後上傳時間            |  |  |  |  |  |  |
| 必繳   | 1.103學年度學科能力測驗成績單影本                                         | 0.13MB | 檢視    | 上傳所選擇檔案 引用 刪除                      | 2014-4-2 15:20:34 |  |  |  |  |  |  |
| 必繳   | 2.自傳及讀書計畫(A4格式,諸註明申諸姓名,申諸系別.並陳述申請入學動機,<br>一千字以內)            | 3.03MB | 检视    | 上傳所選擇檔案 引用 刪除                      | 2014-4-2 15:31:03 |  |  |  |  |  |  |
| 必繳   | 3.報名表                                                       | 未上傳    |       | <b>上傳所選擇檔案</b> 引用 刪除               |                   |  |  |  |  |  |  |
| 選繳   | 4.其他有利審查資料(社團參與學生幹部.證照、競賽成果.語文能力,成果作品,<br>特殊才能及體適能檢測成績證明書等) | 0.21MB | 檢視    | 上傳所選擇檔案 引用 刪除                      | 2014-4-2 15:31:13 |  |  |  |  |  |  |
| 選繳   | 5.作品集                                                       | 0.41MB | 檢視    | <b>上傳所選擇檔案</b> 引用 刪除               | 2014-4-2 15:35:13 |  |  |  |  |  |  |
|      | 預覽合倂檔案                                                      |        |       |                                    |                   |  |  |  |  |  |  |
|      |                                                             |        |       |                                    |                   |  |  |  |  |  |  |
|      | 諸將書面審查資料依序上傳,若您已確定上傳書面審查資料無誤而不再修                            | 改,諸務必於 | 資料上傳輸 | 戡止日 <b>103年4月3日(四)22:00</b> 前,執成「確 | 認」作業。             |  |  |  |  |  |  |
|      | 書面審查資料上傳密碼                                                  | •••••  | (     | 確認                                 |                   |  |  |  |  |  |  |

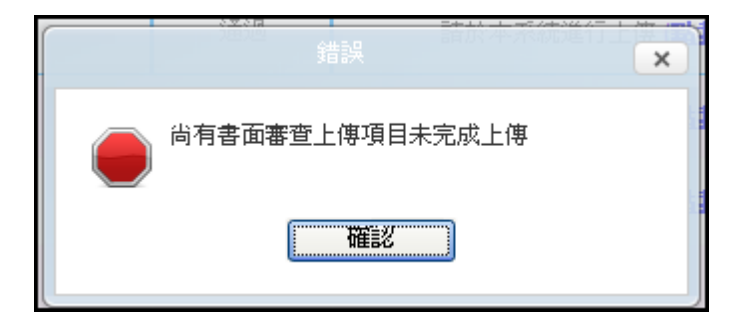

### 狀況 B:「選繳」資料若未上傳,系統視窗提醒申請生,尚有1個選繳書面審查資料 項目可上傳。

| ſ | 0                                                                                       | 15國立 科技大學財務金融系                                              |        |            |                       |                   |  |  |  |  |  |
|---|-----------------------------------------------------------------------------------------|-------------------------------------------------------------|--------|------------|-----------------------|-------------------|--|--|--|--|--|
|   | 必/ <b>選</b> 櫢                                                                           | 書面審查上傳項目                                                    | 檔案大小   | 檢視         | 選擇上傳                  | 最後上傳時間            |  |  |  |  |  |
|   | 必繳                                                                                      | 1.103學年度學科能力測驗成績單影本                                         | 0.13MB | <u> 檢視</u> | 上 <b>傳所選擇檔案</b> 引用 刪除 | 2014-4-2 15:20:34 |  |  |  |  |  |
|   | 必繳                                                                                      | 2 自傳及讀書計畫(A4格式,請註明申請姓名,申請系別,並陳述申請入學動機,<br>一千字以內)            | 3.03MB | 檢觀         | 上傳所選擇檔案 引用 刪除         | 2014-4-2 15:31:03 |  |  |  |  |  |
|   | 必繳                                                                                      | 3.報名表                                                       | 1.68MB | <u> 檢視</u> | 上傳所選擇檔案 引用 刪除         | 2014-4-2 16:07:04 |  |  |  |  |  |
|   | 選繳                                                                                      | 4.其他有利審查資料(社團參與、學生幹部、證照、競賽成果語文能力,成果作品,<br>特殊才能及體適能檢測成積證明書等) | 0.21MB | 檢視         | 上傳所選擇檔案 引用 刪除         | 2014-4-2 15:31:13 |  |  |  |  |  |
|   | 選繳                                                                                      | 5.作品集                                                       | 未上傳    |            | 上傳所選擇檔案 引用 刪除         |                   |  |  |  |  |  |
|   | 預覽合倂檔案                                                                                  |                                                             |        |            |                       |                   |  |  |  |  |  |
|   |                                                                                         |                                                             |        |            |                       |                   |  |  |  |  |  |
|   | 諸將書面審查資料依序上傳,若您已確定上傳書面審查資料無誤而不再修改,諸務必於資料上傳截止日103 <mark>年4月3日(四)22:00</mark> 前,執成「確認」作業。 |                                                             |        |            |                       |                   |  |  |  |  |  |
|   | 書面審查資料上傳密碼 •••••• 確認                                                                    |                                                             |        |            |                       |                   |  |  |  |  |  |

| 您尚有 1 個選繳書面審查上傳項目可上傳,如 |
|------------------------|
|                        |
| 或按下【取消】鈕繼續上傳項目。        |
| 確認 取消                  |

※重點提醒:書面審查上傳項目如校系(組)、學程訂為「必繳」則為必要上傳項 目,訂為「選繳」則為可選擇上傳之項目,如因受限所有上傳檔案大 小總和限制而無法全部上傳時,請慎重選擇上傳選繳項目,可不須全 備。 (7)步驟七:按下「確認」後,即完成該校系(組)、學程之書面審查資料上傳作業。

| 0                                                                                                    | 15國立 科技大學財務金融系                                               |        |            |                      |          |            |  |  |  |
|----------------------------------------------------------------------------------------------------|--------------------------------------------------------------|--------|------------|----------------------|----------|------------|--|--|--|
| 必/選櫢                                                                                                    | 書面審查上傳項目                                                     | 檔案大小   | 檢視         | 選擇上傳                 | 最後       | 上傳時間       |  |  |  |
| 必繳                                                                                                    | 1.103學年度學科能力測驗成績單影本                                          | 0.13MB | <u> </u>   | <b>上傳所選擇檔案</b> 引用 刪除 | 2014-4-2 | 15:20:34   |  |  |  |
| 必繳                                                                                                    | 2.自傳及讀書計畫(A4格式,請註明申請姓名,申請系別,並陳述申請入學動機,<br>一千字以內)             | 3.03MB | 撤退         | 上傳所選擇檔案 引用 刪除        | 2014-4-2 | 15:31:03   |  |  |  |
| 必繳                                                                                                    | 3.報名表                                                        | 1.68MB | <u> 檢視</u> | <b>上傳所選擇檔案</b> 引用 刪除 | 2014-4-2 | 16:07:04   |  |  |  |
| 選繳                                                                                                    | 4.其他有利審查資料(社團參與、學生幹部、證照、競賽成果、語文能力,成果作品,<br>特殊才能及體適能檢測成積證明書等) | 0.21MB | 检视         | 上傳所選擇檔案 引用 刪除        | 2014-4-2 | 15:31:13   |  |  |  |
| 選繳                                                                                                    | 5.作品集                                                        | 0.41MB | <u> </u>   | <b>上傳所選擇檔案</b> 引用 刪除 | 2014-4-2 | ¥ 16:11:23 |  |  |  |
| 完成確認時間:2014-4-3 『下午 05:05:17<br>您已完成該校系(組)、學程上傳作業之確認,不得再修改;<br>本系統已將您所上傳之所有書面審查上傳項目整合為一個PDF檔,您可點選「檢視合併檔案」功能鍵,瀏覽、儲存您所上傳之書面審查資料。<br>檢視合併檔案 |                                                              |        |            |                      |          |            |  |  |  |

(8)步驟八:請點選「檢視合併檔案」鍵,此時系統已將您就該校系(組)、學程所有書面審查上傳項目之檔案整併為一個已加密保全的PDF檔,檔案內容已無法進行變更、複製或重製(欲查閱文件的保全內容,請點選「檔案」-「內容」-「保全」,或按右鍵「文件內容」-「保全」)

| 10       | 70150001書面審查資料上傳確認表[1].pdf (已保全)                   | Acrobat Pro                                                     |              | 🗙  |
|----------|----------------------------------------------------|-----------------------------------------------------------------|--------------|----|
| 檔案(日     | )編輯(E) 檢視(V) 親窗(W) 説明(H)                           |                                                                 |              | ×  |
| τø       |                                                    |                                                                 |              |    |
|          | 🔹 1 / 982   💽 🖑   🗕 🛨 85% 💌                        | ↓ ↓ ■ 工具                                                        | 簽署           | 注釋 |
|          |                                                    |                                                                 |              |    |
|          |                                                    | 103學年度科技校院日間部四年制申請入學聯合招生                                        |              |    |
|          | ↓ 1.103學年度學科能力測驗成績單影本                              | 書面審查資料上傳確認表                                                     |              |    |
| B        | ┃                                                  | 申請編號: 01                                                        |              |    |
| <i>.</i> | 以內)<br>『3朝名表                                       | 条 ( 紅 )                                                         | $\mathbf{X}$ |    |
| leg2     | ₩ 4.其他有利審查資料(社團參與,學生幹部,                            |                                                                 | _            |    |
|          | 超照, 威賽成果, 語文記力, 成果作品, 特殊才能及體適能檢測成績證明書等)<br>■ 5 作品集 | 身 分 證 続<br>文件的「保全方法」用於限制可作用於交件的內容。要移除保全限制,諸將「保全方法」設定為「<br>無保全」。 |              |    |
|          |                                                    | 保全方法(例: 密碼保全 愛更設定(5)                                            |              |    |
|          |                                                    | 1.103年<br>2.自住及 可用來開始的程式: Acrobat 5.0 和更高版本 顯示詳細資訊(D)           |              |    |
|          |                                                    | 請 系 別,<br>交件所有內容均被加密,搜尋引擎將無法存取文件元資料。                            |              |    |
|          |                                                    |                                                                 |              |    |
|          |                                                    | ,就賽成: 列印: 尤許<br>維持通過                                            |              |    |
|          |                                                    | 型更交件: 禁止<br>5.作品集                                               |              |    |
|          |                                                    | 文件組合: 禁止                                                        |              |    |
|          |                                                    |                                                                 |              |    |
|          |                                                    |                                                                 |              |    |
|          |                                                    |                                                                 |              |    |
|          |                                                    | 注意事項 填寫表榕欄位: 禁止                                                 |              |    |
|          |                                                    | 1.書: 簽署: 禁止                                                     | theme is     |    |
|          |                                                    | 訊                                                               |              |    |
|          |                                                    | 3. 申:                                                           | ž            |    |
|          |                                                    |                                                                 |              |    |
|          |                                                    | 「「「「「」」「「」」「「」」「」」「」「」」「」「」」「」「」」「」」「」「」                        |              |    |
|          |                                                    | 申請生簽名:(請親:                                                      | 筆簽名)         |    |

(9)檔案開啟後,點選檔案左上方書籤目錄,可檢視首頁與上傳項目的文件內容,首頁的內容為「書面審查資料上傳確認表」,請您務必自行存檔,嗣後對書面審查資料上傳相關事項提出疑義申請時,應提示「書面審查資料上傳確認表」。

| 書筵 (4) ▶                                | 109.艉左立刘井上的口服+                                                                                                    | 四午上山上                                                                                         | 走、巍峨人切止              |
|-----------------------------------------|----------------------------------------------------------------------------------------------------|-----------------------------------------------------------------------------------------------|----------------------|
|                                         | 103学牛皮科技校院日间普                                                                                                    | 的平制甲酮                                                                                         | <b>育八字聊台招生</b>       |
|                                         | 書面審查資料                                                                                                    | 料上傳確認:                                                                                        | 表                    |
| ₩ 1.103學年度學科能刀測驗成績卑影本                   | 申請編號:10 101                                                                                                    |                                                                                               |                      |
| 名,申請系別,並陳述申請入學動機,一千字                    | 系 (組) 、學程名稱 : 國立 科技大學                                                                                                    | 系                                                                                             |                      |
| □ 3.報名表                                 | 姓名:林○慶                                                                                                    |                                                                                               |                      |
| ₽ 4.其他有利審查資料(社團參與,學生幹部,                 | 學科能力測驗准考證號碼:1( 7                                                                                                    | _                                                                                             |                      |
| 證照,競費成果,語文能刀,成果作品,特殊才<br>能及體適能檢測成績證明書等) | 身分證統一編號(或居留證統一證號):A1                                                                                                    | 0                                                                                             |                      |
| ₩ 5.作品集                                 | 上傳項目                                                                                                    | 檔案大小                                                                                          | 最後上傳時間               |
|                                         | 1.103學年度學科能力測驗成績單影本                                                                                                    | 0.13MB                                                                                        | 2014-4-2 下午 02:08:13 |
|                                         | 2. 自傳及讀書計畫(A4格式,請註明申請姓名,申<br>請系別,並陳述申請入學動機,一千字以內)                                                                                                    | 3.03MB                                                                                        | 2014-4-2 下午 02:19:28 |
|                                         | 3. 報名表                                                                                                    | 1.68MB                                                                                        | 2014-4-2 下午 02:49:49 |
|                                         | 4.其他有利審查賣料(社團參與,學生幹部,證照,競賽成果,語文能力,成果作品,特殊才能及體適能檢測成續證明書等)                                                                                                    | 0. 21MB                                                                                       | 2014-4-2 下午 02:19:45 |
|                                         | 5. 作品集                                                                                                    | 3. 03MB                                                                                       | 2014-4-2 下午 03:06:36 |
|                                         | 完成書面審查資料上傳確認時間<br>書面審查資料上傳確認表認證碼 注意事項: <ol> <li>書面審查資料上傳定成確認後,有關各校系<br/>訊,仍須詳閱招生簡章,並依其規定向所報</li> <li>「書面審查資料上傳確認表」與須繳回,請</li> <li>申請生對網路上傳書面審查資料相關事項提<br/>簽名後,違同本表一併提示辦理,未提示者</li> </ol> | :2014-4-3 下4<br>:08b799baad91f<br>(組)、學程第<br>名的科技校院完<br>自行留存。<br>出疑義申請時,<br>一律不予受理。<br>;請生簽名: |                      |

8. 擇另一校系(組)、學程,並依第7點所述8個步驟依序完成書面審查資料上傳作業。若 上傳項目內容與前一個已上傳之校系(組)、學程相同時,可利用系統內引用功能,以節 省上傳時間。

| 申請編    | 自我                                                                                    | 系(組)、學程名稱                                      | 一階篩選結果                   |                 | 書面審查  | 皆資料上傳方式                   | -               | 上傳資料截止日  | 確認狀態          |  |
|--------|---------------------------------------------------------------------------------------|------------------------------------------------|--------------------------|-----------------|-------|---------------------------|-----------------|----------|---------------|--|
| 15     | 0001                                                                                  | 國立 · · · · · 技大學<br>財務金融系                      | 通過                       | 諸方              | 《本系統道 | 進行上傳 ( <mark>點我查閱)</mark> |                 | 103.4.3  | 己確認           |  |
| 14     | 0001                                                                                  | 科技大學<br>餐旅管理系                                  | 通過                       | 諸方              | ?本系統道 | 進行上傳 ( <mark>點我上傳)</mark> |                 | 103.4.5  | 未確認           |  |
| )6     | 科技大學         通過         諸於本系統           )60001         視訊傳播系         通過         諸於本系統 |                                                |                          |                 |       | 進行上傳 ( <mark>點我上傳)</mark> |                 | 103.4.14 | 未確認           |  |
| 17     | 0001                                                                                  | 國立 科技大學<br>創意設計學士班                             | 不通過                      |                 |       |                           |                 |          | -             |  |
| 10.001 | 0001                                                                                  | 國立: 技大學<br>機械工程系精密機電組                          | 不通過                      |                 |       |                           |                 |          |               |  |
|        | 科技大學餐旅管理系                                                                             |                                                |                          |                 |       |                           |                 |          |               |  |
| 必/選絡   | k                                                                                     | 書面審查上傳項目                                       |                          | 檔案大小            | 檢視    | 選擇上                       | 傳               | ĥ        | <b>员後上傳時間</b> |  |
| 必繳     | 1.10                                                                                  | 3學年度學科能力測驗成結單影本                                |                          | 未上傳             |       | 上傳所選擇檔案                   | 引用              | 刪除       |               |  |
| 必繳     | <mark>2</mark> .報                                                                     | 名表                                             |                          | 未上傳             |       | 上傳所選擇檔案                   | 引用              | 刪除       | -             |  |
| 選繳     | 3.自f<br>一千                                                                            | 專及讀書計畫(A4格式,諸註明申諸姓名,申諸系別,並陳<br>字以內)            | 述申請入學動機,                 | 未上傳             |       | 上傳所選擇檔案                   | 引用              | 刪除       | -             |  |
| 選繳     | 4.其<br>特殊                                                                             | 也有利審查資料(社園參與,學生幹部,證照,競賽成果,語<br>才能及體適能檢測成績證明書等) | 交能力,成果作品,                | 未上傳             |       | 上傳所選擇檔案                   | 引用              | 刪除       | -             |  |
| 選繳     | 5.作                                                                                   | 品集                                             |                          | 未上傳             |       | 上傳所選擇檔案                   | 引用              | 刪除       |               |  |
|        |                                                                                       |                                                | 預覽                       | その新聞家           |       | _                         |                 |          |               |  |
|        | _                                                                                     |                                                | 剩餘容                      | 量尚有 <b>10MB</b> |       |                           |                 |          |               |  |
|        | 請                                                                                     | 將書面審查資料依序上傳,若您已確定上傳書面審查                        | 資料無誤而不再修                 | 8改,請務必於         | 資料上傳  | F截止日103年4月5日(六)2          | 2 <b>2:00</b> 前 | ,執成「確認」作 | 業。            |  |
|        |                                                                                       | 書面審                                            | 查資料上傳密碼 <mark>•</mark> • | •••••           |       | 確認                        |                 |          |               |  |
|        |                                                                                       |                                                |                          |                 |       |                           |                 |          |               |  |

(1)點選引用功能後,系統會顯示申請生所有已上傳項目之檔案,請選擇欲引用之檔案。

|        | 諸選擇您想要將下列哪個檔案引                | 用成→216014大仁科技大學餐旅管理系「1                                           | .103學年度尊 | 學科能力測 | 驗成績單影    | <b>本」</b> | ×  |
|--------|-------------------------------|------------------------------------------------------------------|----------|-------|----------|-----------|----|
| 申諸編號   | 系(組)、學程名稱                     | 書面審查上傳項目                                                         | 檔案大小     | 檢視    | 上傳       | 時間        | 引用 |
| 150001 | 國立<br>財務金融系                   | 1.103學年度學科能力測驗成績單影本                                              | 0.13MB   | 撤截    | 2014-4-2 | 14:08:13  | 引用 |
| 150001 | 國立 科技大學<br>財務金融系              | 2.自傳及讀書計畫(A4格式,請註明申請姓<br>名,申請系別,並陳述申請入學動機,一千字<br>以內)             | 3.03MB   | 檢視    | 2014-4-2 | 14:19:28  | 引用 |
| 150001 | 國立  科技大學<br>財務金融系             | 3.報名表                                                            | 1.68MB   | 檢視    | 2014-4-2 | 14:49:49  | 引用 |
| 150001 | 國立 科技大學<br>財務金融系              | 4.其他有利審查資料(社團參與,學生幹部,<br>證照,競賽成果,語交能力,成果作品,特殊<br>才能及體適能檢測成績證明書等) | 0.21MB   | 检视    | 2014-4-2 | 14:19:45  | 弓用 |
| 150001 | 國立 <mark>科技大學</mark><br>財務金融系 | 5.作品集                                                            | 3.03MB   | 检视    | 2014-4-2 | 15:06:36  | 引用 |
|        |                               |                                                                  |          |       |          |           |    |
|        |                               |                                                                  |          |       |          |           |    |
|        |                               |                                                                  |          |       |          |           |    |
|        |                               |                                                                  |          |       |          |           |    |
|        |                               |                                                                  |          |       |          |           |    |
|        |                               | 書面審查資料上傳密碼 •••••••                                               | 確認       | )     |          |           |    |

16

(2) 按下引用後,會出現再次確認訊息,按下「確定」鍵後,即引用完成。

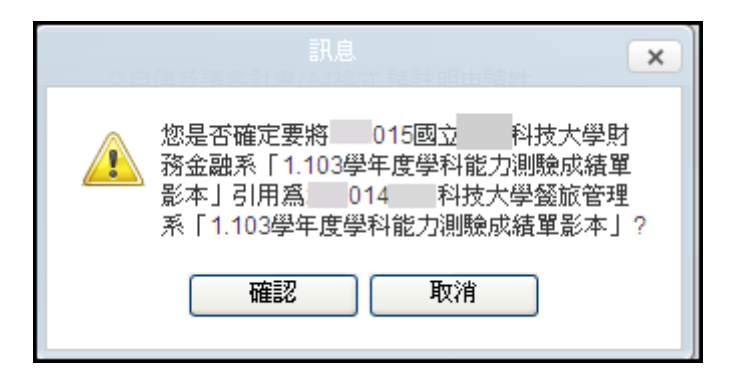

(3)引用完成確定後,申請生務必使用「檢視」功能,檢閱該項目之內容是否與引用之 內容相符。

|   | 0    | 14 科技大學餐旅管理系                                                 |                   |          |                       |      |          |          |
|---|------|--------------------------------------------------------------|-------------------|----------|-----------------------|------|----------|----------|
| - | 必/選樓 | 書面審查上傳項目                                                     | 檔案大小              | 檢視       | 選擇上傳                  |      | 最後上      | 傳時間      |
|   | 必繳   | 1.103學年度學科能力測驗成績單影本                                          | 0.13MB            | <u> </u> | 上傳所選擇檔案 引用            | 刪除   | 2014-4-4 | 14:15:35 |
| Γ | 必繳   | 2.報名表                                                        | 未上傳               |          | 上傳所選擇檔案 引用            | 刪除   |          |          |
|   | 選繳   | 3.自傳及讀書計畫(A4格式,諸註明申請姓名,申諸系別,並陳述申請入學動機,<br>一千字以內)             | 未上傳               |          | 上傳所選擇檔案 引用            | 刪除   |          |          |
|   | 選繳   | 4.其他有利審查資料(社團參與,學生幹部,證照,競賽成果,語文能力,成果作品,<br>特殊才能及體適能檢測成績證明書等) | 未上傳               |          | 上傳所選擇檔案 引用            | 刪除   |          |          |
|   | 選繳   | 5.作品集                                                        | 未上傳               |          | 上傳所選擇檔案 引用            | 刪除   |          |          |
|   |      | 預算                                                           | 合倂檔案              |          |                       |      |          |          |
|   |      | 刺餘容                                                          | 量尚有 <b>9.87ME</b> | 3        |                       |      |          |          |
|   |      | 諸將書面審查資料依序上傳,若您已確定上傳書面審查資料無誤而不再修                             | 改,諸務必於            | 資料上傳輸    | 截止日103年4月5日(六)22:00前, | 執成「確 | 認」作業。    |          |
|   |      | 書面審查資料上傳密碼                                                   |                   |          | 確認                    |      |          |          |
|   |      |                                                              |                   |          |                       |      |          |          |

- ※重點提醒:請特別留意,使用「引用」功能者,被「引用」校系(組)、學程之 資料有修改而重新上傳時,系統不會自動同步更新至引用校系(組)、 學程之資料。 例如:甲校系(組)、學程(被引用)之高中(職)在校成績證明因 有修改而重新上傳,若乙校系(組)、學程(引用)以引用甲校修改 前之高中(職)在校成績證明,倘乙校欲引用甲校修改後之高中(職)
  - 在校成績證明,須再執行引用功能,始得修改後之高中(職)在校成績證明。

9.查詢書面審查資料上傳狀態:您可進入第二階段複試「書面審查資料上傳系統」,查詢各校系目前的上傳狀態,畫面中各校系「確認狀態」欄位內將一個各校系目前上傳狀態顯示未確認、已確認、已逾期等三種狀態。

| 申請編號   | 系(組)、學程名稱                     | 一階篩選結果 | 書面審查資料上傳方式                    | 上傳資料截止日  | 確認狀態 |
|--------|-------------------------------|--------|-------------------------------|----------|------|
| 150001 | 國立 <mark>科技大學</mark><br>財務金融系 | 通過     | 請於本系統進行上傳 <mark>(點我查閱)</mark> | 103.4.3  | 已逾期  |
| 140001 | 科技大學<br>餐旅管理系                 | 通過     | 請於本系統進行上傳 <mark>(點我上傳)</mark> | 103.4.5  | 未確認  |
| 060001 | 科技大學<br>視訊傳播系                 | 通過     | 請於本系統進行上傳 <mark>(點我查閱)</mark> | 103.4.14 | 已確認  |
| 170001 | 國立 科技大學<br>創意設計學士班            | 不通過    | -                             |          |      |
| 010001 | 國立 科技大學<br>機械工程系精密機電組         | 不通過    | -                             |          | -    |

「未確認」:表示該校系書面審查資料上傳作業尚未執行確認,此時申請生可依第7點 所述8個步驟依序上傳並確認。

| ф  | 請編號          | <b>系(組)、學程名</b> 籍                             | 一階篩選結果                    |                   | 書面書查言  | 資料上傳方式                    | 上傳資料截止日                                | 確認状態  |
|----|--------------|-----------------------------------------------|---------------------------|-------------------|--------|---------------------------|----------------------------------------|-------|
| 1  | 150001       | 國立 科技大學<br>財務金融系                              | 通過                        | 話ち                | 《本系統進行 | 亍上傳 ( <u>111長変異)</u>      | 103.4.3                                | 己逾期   |
| 1  | 140001       | 科技大學<br>鑑旅管理系                                 | 通過                        | 請力                | 《本系统递行 | 亍上傳 <mark>[]計長上傳</mark> ] | 103.4.5                                | 未確認   |
| :  | 060001       | 科技大學<br>親民傳播系                                 | 通過                        | 調査方               | 《本系统递行 | 亍上傳 ( <u>111長會員)</u>      | 103.4.14                               | 己確認   |
|    | 170001       | 國立 科技大學<br>創意設計學士班                            | 不通過                       |                   |        |                           |                                        | -     |
|    | 010001       | 國立 科技大學<br>機械工程系籍密機電組                         | 不通過                       |                   |        | -                         | -                                      | -     |
|    | 014          | 科技大學餐旅管理系                                     |                           |                   |        |                           |                                        |       |
| 必  | 這樣           | 書面審查上傳項目                                      |                           | 檔案大小              | 檢視     | 選擇上傳                      | 最佳                                     | 炎上傳時間 |
| Ŕ  | 湖北 1.1       | 03學年度學科能力測驗成積單影本                              |                           | 未上傳               |        | 上傳所選擇檔案                   | III III III III III III III III III II |       |
| Ŕ  | 撤 2.制        | 名表                                            |                           | 未上傳               |        | 上傳所選擇檔案                   | 用除                                     |       |
| 3  | 観 3.自        | 傳及讀書計畫(A4格式,膳註明申膳姓名,申膳系別,並擁<br>宇以內)           | 这中諸入學動繞,                  | 未上傳               |        | 上傳所遺擇檔案                   | 用除                                     |       |
| 3  | 1款 4.3<br>特別 | 他有利審查資料(社園參與學生幹部.證經.競賽成果.最<br>計能及鏈過能被測成橫證明書等) | 较能力,成果作品。                 | 未上傳               |        | 上傳所遺擇檔案                   | 用除                                     |       |
| 32 | 轍 5.11       | 品集                                            |                           | 未上傳               |        | 上傳所選擇檔案                   | 用制味                                    |       |
|    |              |                                               | MS                        | 合併檔案              |        |                           |                                        |       |
|    | 请将言面         | 書查資料依序上傳,若您已確定上傳書面書查資                         | <sup>刺餘寫</sup><br>料無誤而不再修 | 漫画有10MB<br>改・請務必知 | 於資料上傳  | 鐵止日103年4月5日(六             | )22:00前・鉄成「確認                          | 記」作業・ |
|    |              | 書面書                                           | 查資料上傳密碼 ••                | •••••             | (      |                           |                                        |       |

「已確認」:表示該校系已完成書面審查資料上傳與確認,此時申請生僅能查閱已上傳 之檔案,不得修改所上傳之審查資料。

|   | 申諸編  | 虦                         | 系(組)、學程名稱                                      | 一階篩選結果                                   |                                         | 書面審查                         | 資料上傳方式                   | 上角    | 打許許書    | 山上日       | 確認狀態     |
|---|------|---------------------------|------------------------------------------------|------------------------------------------|-----------------------------------------|------------------------------|--------------------------|-------|---------|-----------|----------|
|   | 50   | 001                       | 國立 科技大學<br>財務金融系                               | 通過                                       | 諸方                                      | ?本系統進 <sup>;</sup>           | 行上傳 ( <mark>點我查閱)</mark> |       | 103.4.3 | 3         | 已逾期      |
|   | 40   | 001                       | 科技大學<br>餐旅管理系                                  | 通過                                       | 諸方                                      | 《本系統進                        | 行上傳 ( <mark>點我上傳)</mark> |       | 103.4.5 | 5         | 未確認      |
| Γ | 60   | 001                       | 科技大學<br>視訊傳播系                                  | 通過                                       | 諸方                                      | ?本系統進 <sup>:</sup>           | 行上傳 ( <u>點我查閱)</u>       |       | 103.4.1 | 4         | 已確認      |
|   | 70   | 001                       | 國立 科技大學<br>創意設計學士班                             | 不通過                                      |                                         |                              |                          |       |         |           |          |
|   | 10   | 001                       | 國立 科技大學<br>機械工程系精密機電組                          | 不通過                                      |                                         |                              | -                        |       |         |           | -        |
| Г | 0    | 06                        | 科技大學視訊傳播系                                      |                                          |                                         |                              |                          |       |         |           |          |
|   | 必/選樓 |                           | 書面審查上傳項目                                       |                                          | 檔案大小                                    | 檢視                           | 選擇上1                     | 傳     |         | 最後上       | :傳時間     |
|   | 選繳   | 1.報名                      | 表                                              |                                          | 4.98MB                                  | 檢視                           | 上傳所選擇檔案                  | 引用    | 刪除      | 2014-4-12 | 10:07:42 |
|   | 選繳   | 2.自傅<br>一千勻               | R及讀書計畫(A4格式,諸註明申請姓名,申請系別,並陳<br>R以內)            | 述申諸入學動機,                                 | 1.22MB                                  | 檢視                           | 上傳所選擇檔案                  | 引用    | 刪除      | 2014-4-12 | 10:07:47 |
|   | 選繳   | 3.103                     | 學年度學科能力測驗成績單影本                                 |                                          | 1.86MB                                  | 檢視                           | 上傳所選擇檔案                  | 引用    | 刪除      | 2014-4-12 | 10:07:50 |
|   | 選繳   | <mark>4</mark> .其他<br>特殊z | 2有利審查資料(社團參與、學生幹部、證照、競賽成果、語<br>计能及體適能檢測成積證明書等) | 文能力,成果作品,                                | 0.3MB                                   | 檢視                           | 上傳所選擇檔案                  | 引用    | 刪除      | 2014-4-12 | 10:07:56 |
|   | 選繳   | 5.作品                      | 集                                              |                                          | 0.93MB                                  | 檢視                           | 上傳所選擇檔案                  | 引用    | 刪除      | 2014-4-12 | 10:08:00 |
|   |      |                           | 您已完成<br>本系統已將您所上傳之所有書面審查上傳項目整合                 | 完成確認時間:2<br>痰校系(組)、學<br>「為一個PDF檔,加<br>検病 | 014412 上午<br>程上傳作業之<br>您可點選「檢補<br>見合併檔案 | - 10:09:06<br>確認,不得<br>見合併檔案 | ₽再修改;<br>」功能鍵,瀏覽、儲存您♪    | 所上傳之書 | 面審查習    | 資料。       |          |

「已逾期」:表示未於書面審查資料上傳截止日期前完成確認,點選「點我查閱」時, 系統出現提醒訊息視窗,申請生已不得上傳、修改與執行確認。

| 申請编號                                                                                      | 系(組)、學程名稱                                                                                                    | 一階篩選結果                  |                                            | 書面審查                 | 資料上傳方式                                                                                                    | 上傳資料截」                                       | 止日 | 確認狀態         |
|-------------------------------------------------------------------------------------------|----------------------------------------------------------------------------------------------------|-------------------------|--------------------------------------------|----------------------|----------------------------------------------------------------------------------------------------|----------------------------------------------|----|--------------|
| 15000                                                                                     | 科技大學           1         財務金融系                                                                                                    | 通過                      | 請於                                         | 〉本系統進行               | 行上傳 <u>(<b>點我查閱</b>)</u>                                                                                                    | 103.4.3                                      |    | 已逾期          |
| 14000                                                                                     | 科技大學           1         餐旅管理系                                                                                                    | 5重5個                    | 訊息                                         | 本系統進行                | ×                                                                                                    | 103.4.5                                      |    | 未確認          |
| 06000                                                                                     | 1 科技大學<br>視訊傳播系                                                                                                    | (了) 國立<br>(注) 答料載山      | 科技大學財務<br>▶日☎103 4 3                       | 「金融系之」<br>,依簡音規      | 上傳書面審查                                                                                                    | 103.4.14                                     | 1  | 已確認          |
| 17000                                                                                     | 科技大學<br>1 創意設計學士班                                                                                                    | 上傳、修                    | 多改及確認作業                                    |                      |                                                                                                    |                                              |    |              |
|                                                                                           | 科技大學                                                                                                    |                         | 確認                                         |                      |                                                                                                    |                                              |    |              |
| 01000                                                                                     | 1 機械工程系精密機電組                                                                                                    |                         |                                            |                      |                                                                                                    |                                              |    |              |
| 01000                                                                                     | 1         機械工程系精密機電組           5國立         大學財務金融系                                                                                                    |                         |                                            |                      |                                                                                                    |                                              |    |              |
| 01000<br>015<br>必選載                                                                       | 1         機械工程系籍密機電組           5國立         大學財務金融系           書面審查上傳項目                                                                                                    |                         | 檔案大小                                       | 檢視                   | 選擇上傳                                                                                                    |                                              | 最後 | 上傳時間         |
| 01000<br>015<br>必選載<br>必線 1.                                                              | 1 機械工程系精密機電組<br>5國立 大學財務金融系<br>書面審查上傳項目<br>103學年度學科能力測驗成績單影本                                                                                                    |                         | <b>檔案大小</b><br>0.93MB                      | <b>檢視</b>            | 選擇上傳<br>上傳所選擇檔案 3                                                                                                    | 川用(刪除)                                       | 最後 | 上傳時間         |
| 01000<br>015<br><u>必</u> 線<br>2.<br>必線 2.                                                 | 1<br>機械工程系精密機電組 5 國立 大學財務金融系 書面審查上傳項目<br>103學年度學科能力測驗成績單影本<br>自傳及讀書計畫(A4格式,請註明申請姓名,申請系別,並<br>-干字以內)                                                                                                    | 東述申請入學動機,               | <b>縮案大小</b><br>0.93MB<br>未上傳               | 校親<br><b>校親</b>      | 選擇上傳<br>上傳所選擇檔案 3<br>上傳所選擇檔案 3                                                                                                    | 1月 ( 剛除)                                     | 最後 | 上傳時間         |
| 01000<br>01:<br><b>公徽</b> 1.<br>必辙 2.<br>必辙 3.                                            | 1         1         1         1         1         1         1         1         1         1         1         1         1         1         1         1         1         1         1         1         1         1         1         1         1         1         1         1         1         1         1         1         1         1         1         1         1         1         1         1         1         1         1         1         1         1         1         1         1         1         1         1         1         1         1         1         1         1         1         1         1         1         1         1         1         1         1         1         1         1         1         1         1         1         1         1         1         1         1         1         1         1         1         1         1         1         1         1         1         1         1         1         1         1         1         1         1         1         1         1         1         1         1         1         1         1         1 | 東述申請入學動機,               | <b>檔案大小</b><br>0.93MB<br>未上傳<br>未上傳        | 校硯<br><b>放硯</b><br>  | 選擇上傳<br>上傳所選擇檔案<br>上傳所選擇檔案<br>。<br>上傳所選擇檔案<br>。<br>。                                                                                      |                                              | 最後 | 上傳時間<br><br> |
| 01000       01000       必缴       必缴       必缴       2.       必缴       3.       選缴       4. | 1         一個人子子           5         女學財務金融系           書面審查上傳項目           103學年度學科能力測驗成績單影本           自傳及讀書計畫(A4榕式,請註明申請姓名,申請系別,並即一千字以內)           報名表           其他有利審查資料(社國參與,學生幹部,證照,競賽成果,計時才能及體適能檢測成績證明書等)                                                                                                    | 東述申請入學動機,<br>語文能力,成果作品, | <b>榆案大小</b><br>0.93MB<br>未上傳<br>未上傳<br>未上傳 | 校親<br><b>     依親</b> | <ul> <li>選擇上傳</li> <li>上傳所選擇檔案</li> <li>二傳所選擇檔案</li> <li>二傳所選擇檔案</li> <li>二傳所選擇檔案</li> <li>二傳所選擇檔案</li> <li>二傳所選擇檔案</li> <li>二</li> </ul> | 71月   剛除<br>71月   剛除<br>71月   剛除<br>71月   刪除 | 最後 | 上傳時間<br><br> |